# Instrukcja – Microsoft Teams

- I. Logowanie się do programu Microsoft Teams i tworzenie nowego zespołu klasowego
  - 1. Po uruchomieniu przeglądarki wchodzimy na stronę <u>http://office.com</u>, wybieramy przycisk *zaloguj się*, a następnie podajemy w kolejnych oknach swoją nazwę użytkownika i hasło.

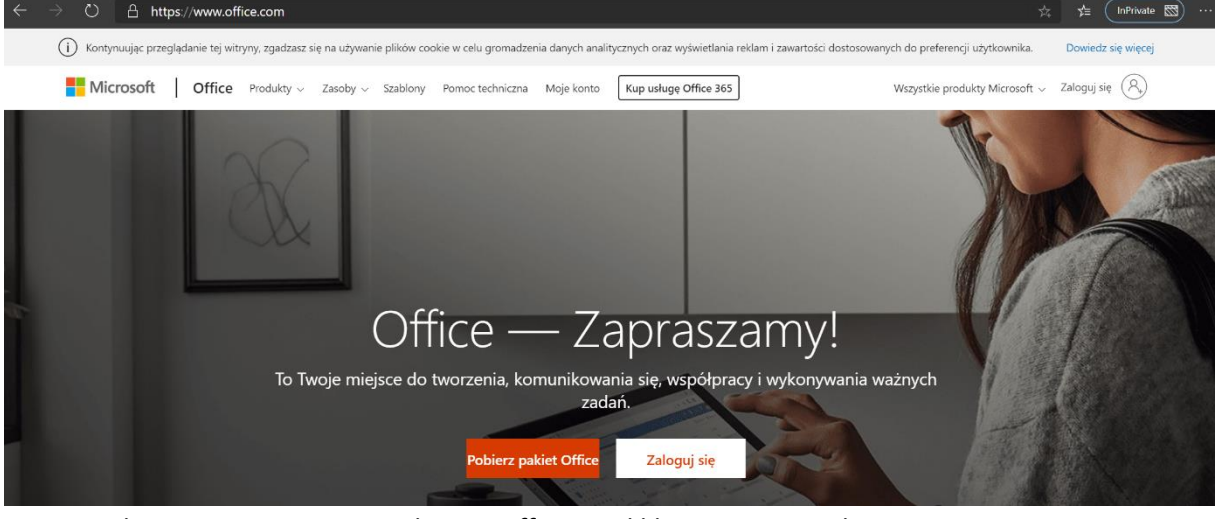

2. Po zalogowaniu się na swoim koncie Office 365 klikamy na przycisk Teams

| ÷ | ⇒ O        | 🗄 https://www      | .office.com/?au | th=2     |            |                             |            |         |            |               |                   | ☆                | 5≞ (  | InPrivate | • 🖾 ) |  |
|---|------------|--------------------|-----------------|----------|------------|-----------------------------|------------|---------|------------|---------------|-------------------|------------------|-------|-----------|-------|--|
|   | Office 365 |                    |                 |          | ₽ Wys      | ,∽ Wyszukaj                 |            |         |            |               |                   |                  | Ф © ? |           | 1     |  |
|   |            | Dobry w            | ieczór          |          |            |                             |            |         |            |               | Zainstaluj pal    | kiet Office \vee |       |           |       |  |
|   |            | Rozpocznij<br>nowy | Outlook         | OneDrive | Word       | Excel                       | PowerPoint | OneNote | SharePoint | <b>T</b> eams | Class<br>Notebook | Sway             |       |           |       |  |
|   |            | Forms              | Administracja   | Stream   | Whiteboard | →<br>Wszystkie<br>aplikacje |            |         |            |               |                   | >                |       | 2         |       |  |

*Teams* występuje w formie tzw. przeglądarkowej, lub jako aplikacja. Może się pojawi monit o pobranie aplikacji, wtedy klikamy w *Zamiast tego użyj aplikacji sieci web*, i *Teams* uruchomi się w przeglądarce

| P1 20                                                   |                 |   |                                         |                                                                                |     |                  |   |  |  |  |  |
|---------------------------------------------------------|-----------------|---|-----------------------------------------|--------------------------------------------------------------------------------|-----|------------------|---|--|--|--|--|
| ( → C û û 0 𝔅 ▲ https://teams.microsoft.com/_#/discover |                 |   |                                         |                                                                                | ⊠ ☆ | lin ⊡ ≡          |   |  |  |  |  |
|                                                         | Microsoft Teams | Ľ |                                         | Wyszukaj lub wpisz polecenie                                                   |     |                  |   |  |  |  |  |
| Aktywnaść                                               |                 |   | Dołącz do zespołu lub                   | utwórz zespół                                                                  |     | Wyszukaj zespoły | ٩ |  |  |  |  |
| Case                                                    |                 |   |                                         | 481                                                                            |     |                  |   |  |  |  |  |
| Zespoły                                                 |                 |   | Utwórz zespół                           | Dołącz do zespołu, wpisując<br>kod                                             |     |                  |   |  |  |  |  |
| PILI                                                    |                 |   | الله الله الله الله الله الله الله الله | Wpisz kod<br>Masz kod umotliwiający dołączenie do<br>zesodu? Wojsz na powszej. |     |                  |   |  |  |  |  |
| 2adania                                                 |                 |   |                                         | and and a second second                                                        |     |                  |   |  |  |  |  |

3. Aby utworzyć zespół klasowy wybieramy przycisk Utwórz zespół, następnie wybieramy Zajęcia, w kolejnych oknie wpisujemy nazwę zespołu (musi być unikatowa w obrębie organizacji, np. Zespół nr 1, Klasa A rocznik 2010) i klikamy Dalej. W oknie Dodawanie osób klikamy Pomiń (chyba, że chcemy dodać ręcznie uczniów, wtedy wpisujemy nazwę konta i klikamy Dodaj, i powtarzamy czynności, aż dodamy tak wszystkich uczniów).

|      |                                                      | Wybierz typ zespołu                                                                                    |                                                                                       |                                                                                                    |                                                                                                    |
|------|------------------------------------------------------|----------------------------------------------------------------------------------------------------|---------------------------------------------------------------------------------------|----------------------------------------------------------------------------------------------------|----------------------------------------------------------------------------------------------------|
|      |                                                      | <u></u>                                                                                                | <b></b>                                                                               | A                                                                                                    | <b>*</b>                                                                                                    |
|      |                                                      | Zajęcia<br>Dyskusje, projekty grupowe,<br>zadania                                                      | Professional Learning<br>Community (PLC)<br>Grupa robocza nauczycieli                 | Personel<br>Administrowanie szkołą i jej<br>rozwój                                                    | <b>Inne</b><br>Kluby, grupy badawcze, zajęcia<br>po szkole                                                      |
|      |                                                      |                                                                                                    |                                                                                       |                                                                                                    | Anuluj                                                                                                    |
|      |                                                      | Tworzenie zespo                                                                                        | łu                                                                                    |                                                                                                    |                                                                                                    |
|      |                                                      | Właścicielami zespołów<br>dołączony jest Notes z                                                       | w zajęć są nauczyciele, a czło<br>zajęć.                                              | nkami są uczniowie. Do każ                                                                            | dego zespołu zajęć                                                                                              |
|      |                                                      | Nazwa                                                                                                  |                                                                                       |                                                                                                    |                                                                                                    |
|      |                                                      | Zespół nr 1                                                                                            |                                                                                       |                                                                                                    | $\odot$                                                                                                    |
|      |                                                      | Opis (opcjonalnie)                                                                                     |                                                                                       |                                                                                                    |                                                                                                    |
|      |                                                      |                                                                                                    |                                                                                       |                                                                                                    |                                                                                                    |
|      |                                                      |                                                                                                    |                                                                                       |                                                                                                    |                                                                                                    |
|      |                                                      |                                                                                                    |                                                                                       | Δr                                                                                                    | Dalei                                                                                                    |
|      |                                                      |                                                                                                    |                                                                                       |                                                                                                    |                                                                                                    |
|      |                                                      | Dodawanie osób                                                                                         | do zespołu Zespół n                                                                   | r 1                                                                                                   |                                                                                                    |
|      |                                                      |                                                                                                    |                                                                                       |                                                                                                    |                                                                                                    |
|      |                                                      | Uczniowie Nauczycie                                                                                    | ele                                                                                   |                                                                                                    |                                                                                                    |
|      |                                                      | Uczniowie Nauczycie<br>artur.rudnicki                                                                  | ele                                                                                   |                                                                                                    | Dodaj                                                                                                    |
|      |                                                      | Uczniowie Nauczycie<br>artur.rudnicki<br>Zacznij wpisywać nazw                                         | ele<br>ę, aby wybrać grupę, listę d                                                   | ystrybucyjną lub osobę w s                                                                            | Dodaj<br>szkole.                                                                                                |
|      |                                                      | Uczniowie Nauczycie<br>artur.rudnicki<br>Zacznij wpisywać nazw                                         | ele<br>ę, aby wybrać grupę, listę d                                                   | ystrybucyjną lub osobę w s                                                                            | Dodaj<br>szkole.                                                                                                |
|      |                                                      | Uczniowie Nauczycie<br>artur.rudnicki<br>Zacznij wpisywać nazw                                         | ele<br>ę, aby wybrać grupę, listę d                                                   | ystrybucyjną lub osobę w s                                                                            | Dodaj<br>szkole.                                                                                                |
|      |                                                      | Uczniowie Nauczycie<br>artur.rudnicki<br>Zacznij wpisywać nazw                                         | ele<br>ę, aby wybrać grupę, listę d                                                   | ystrybucyjną lub osobę w s                                                                            | Dodaj<br>szkole.                                                                                                |
|      |                                                      | Uczniowie Nauczycie<br>artur.rudnicki<br>Zacznij wpisywać nazw                                         | ele<br>ię, aby wybrać grupę, listę d                                                  | /strybucyjną lub osobę w s                                                                            | Dodaj<br>szkole.                                                                                                |
|      |                                                      | Uczniowie Nauczycie<br>artur.rudnicki<br>Zacznij wpisywać nazw                                         | ele<br>ię, aby wybrać grupę, listę d                                                  | /strybucyjną lub osobę w s                                                                            | Dodaj<br>szkole.                                                                                                |
|      |                                                      | Uczniowie Nauczycie<br>artur.rudnicki<br>Zacznij wpisywać nazw                                         | ele<br>ę, aby wybrać grupę, listę d                                                   | /strybucyjną lub osobę w s                                                                            | Dodaj<br>szkole.<br>Pomiń                                                                                       |
| 4. F | <sup>2</sup> o doda                                  | Uczniowie Nauczycie<br>artur.rudnicki<br>Zacznij wpisywać nazw                                         | ele<br>ę, aby wybrać grupę, listę d<br>wietli się jego nazw                           | /strybucyjną lub osobę w s<br>va z panelu do zarz                                                     | Dodaj<br>szkole.<br>Pomiń                                                                                       |
| 4. F | <b>⊃o dod</b> a<br>< wszystk                         | Uczniowie Nauczycie<br>artur.rudnicki<br>Zacznij wpisywać nazw                                         | ele<br>ę, aby wybrać grupę, listę d<br>wietli się jego nazv<br>Øgólny ogłosze         | ystrybucyjną lub osobę w s<br>yatrybucyjną lub osobę w s<br>va z panelu do zarz                       | Dodaj<br>szkole.<br>Pomiń<br>ządzania zespołami.                                                                |
| 4. F | Po doda<br>‹ wszystk<br>دُرْ                         | Uczniowie Nauczycie<br>artur.rudnicki<br>Zacznij wpisywać nazw                                         | ele<br>e, aby wybrać grupę, listę dy<br>wietli się jego nazw                          | ystrybucyjną lub osobę w s<br>va z panelu do zarz<br>nia Pliki Notes zajęć Zadania Or                 | Dodaj<br>szkole.<br>Pomiń<br>ządzania zespołami.                                                                |
| 4. F | Po doda<br>〈 Wszystk<br>ເຕິງ<br>Zespół n             | Uczniowie Nauczycie<br>artur.rudnicki<br>Zacznij wpisywać nazw<br>miu zespołu wyś<br>ie zespoły        | ele<br>e, aby wybrać grupę, listę dy<br>wietli się jego nazw<br>© Ogólny ogłosze<br>  | ystrybucyjną lub osobę w s<br>va z panelu do zarz<br>nia Pliki Noteszajęć Zadania Or<br>Zespó         | Dodaj<br>szkole.<br>Pomiń<br>ządzania zespołami.<br>zeny +<br>ł nr 1 — Zapraszamy!                              |
| 4. F | Po doda<br>< Wszystk<br>ເປັງຈູ<br>Zespół n<br>Ogolny | Uczniowie Nauczycie<br>artur.rudnicki<br>Zacznij wpisywać nazw<br>miu zespołu wyś<br>ie zespoły<br>r 1 | ele<br>e, aby wybrać grupę, listę dy<br>wietli się jego nazw<br>@ Ogólny Ogłoszeł<br> | ystrybucyjną lub osobę w s<br>va z panelu do zarz<br>nia Pliki Notes zajęć Zadania Or<br>Zespó<br>Wył | Dodaj<br>szkole.<br>Pomiń<br>ządzania zespołami.<br>ceny +<br>ł nr 1 — Zapraszamy!<br>pierz miejsce rozpoczęcia |

5. W następnym kroku przejdziemy do zarządzania zespołem, gdzie możemy zarządzać członkami, kanałami i konfigurować właściwości członków. Możemy również wygenerować

Przekaż materiały z zajęć

Skonfiguruj notes zajęć

tzw. kod zespołu, gdzie nie dodani wcześniej członkowie sami dodadzą się do zespołu wpisując wygenerowany kod.

Klikamy w ... obok nazwy zespołu, a następnie wybieramy Zarządzaj zespołem.

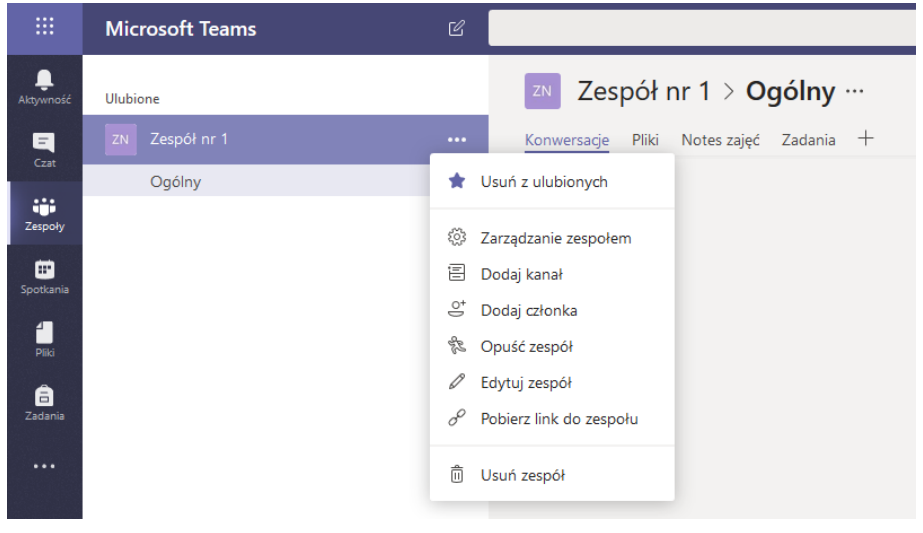

|           |                            | , | , ,                                                          |                                                                                                    |
|-----------|----------------------------|---|--------------------------------------------------------------|----------------------------------------------------------------------------------------------------|
|           | Microsoft Teams            | Ľ |                                                              | Wyszukaj lub wpisz polecenie                                                                                           |
| Aktywność | Ulubione<br>ZN Zespół nr 1 |   | ZN Zespół nr 1 🖈                                             |                                                                                                    |
|           | Ogólny                     |   | Członkowie Oczekujące prośby Ka                              | nały Ustawienia Aplikacje                                                                                              |
| Zespoły   |                            |   | Motyw zespołu                                                | Wybierz motyw                                                                                                    |
| Spotkania |                            |   | > Uprawnienia członków                                       | Włącz tworzenie kanałów, dodawanie aplikacji i inne funkcje                                                            |
| â         |                            |   | Uprawnienia gościa                                           | Włącz tworzenie kanałów                                                                                                |
| Zadania   |                            |   | • @Wzmianki                                                  | Wybierz, kto może korzystać ze wzmianek @zespół i @kanał                                                               |
|           |                            |   | <ul> <li>Kod zespołu</li> </ul>                              | Udostępnij ten kod. aby nowe osoby mogły bezpośrednio dołączać do zespołu — nie będziesz otrzymywać próśb o dołączenie |
|           |                            |   |                                                              | Wygeneruj<br>Uwaga: goście nie będą mogli dołączyć za pomocą kodu zespołu                                              |
|           |                            |   | > Zabawne rzeczy                                             | Zezwalaj na emotikony, memy, GJF-y i naklejki                                                                          |
|           |                            |   | <ul> <li>Notes zajęć w programie</li> <li>OneNote</li> </ul> | Zarządzanie sekcjami i preferencjami notesu                                                                            |

Następnie klikamy Ustawienia i rozwijamy Kod zespołu.

6. Generujemy kod zespołu przyciskiem *Wygeneruj*. Po wygenerowaniu kodu zespołu przekazujemy go uczniom, którzy powinny się dodać do zespołu wykorzystując kafelek *Dołącz do zespołu wpisując kod* (patrz punkt I.1).

|           | Microsoft Teams            | ď 🗌 | Wyszukaj lub wpisz polecenie                                 |                                                                                                    |  |  |  |  |  |  |  |
|-----------|----------------------------|-----|--------------------------------------------------------------|----------------------------------------------------------------------------------------------------|--|--|--|--|--|--|--|
| Aktywność | Ulubione<br>ZN Zespół nr 1 |     | ZN Zespół nr 1 🖈                                             |                                                                                                    |  |  |  |  |  |  |  |
|           | Ogólny                     |     | Członkowie Oczekujące prośby Ka                              | anały Ustawienia Aplikacje                                                                                             |  |  |  |  |  |  |  |
| Zespoły   |                            |     | Motyw zespołu                                                | Wybierz motyw                                                                                                    |  |  |  |  |  |  |  |
| Spotkania |                            |     | > Uprawnienia członków                                       | Włącz tworzenie kanałów, dodawanie aplikacji i inne funkcje                                                            |  |  |  |  |  |  |  |
| Palo      |                            |     | Uprawnienia gościa                                           | Włącz tworzenie kanałów                                                                                                |  |  |  |  |  |  |  |
|           |                            |     | ▶ @Wzmianki                                                  | Wybierz, kto może korzystać ze wzmianek @zespół i @kanał                                                               |  |  |  |  |  |  |  |
|           |                            |     | <ul> <li>Kod zespołu</li> </ul>                              | Udostępnij ten kod, aby nowe osoby mogły bezpośrednio dołączać do zespołu — nie będziesz otrzymywać próśb o dołączenie |  |  |  |  |  |  |  |
|           |                            |     |                                                              | t38801s                                                                                                    |  |  |  |  |  |  |  |
|           |                            |     |                                                              | 🖉 Pełny ekran 🟷 Resetuj 📋 Usuń 🗅 Kopiuj                                                                                |  |  |  |  |  |  |  |
|           |                            |     |                                                              | Uwaga: goście nie będą mogli dołączyć za pomocą kodu zespołu                                                           |  |  |  |  |  |  |  |
|           |                            |     | > Zabawne rzeczy                                             | Zezwalaj na emotikony, memy, GIF-y i naklejki                                                                          |  |  |  |  |  |  |  |
|           |                            |     | <ul> <li>Notes zajęć w programie</li> <li>OneNote</li> </ul> | Zarządzanie sekcjami i preferencjami notesu                                                                            |  |  |  |  |  |  |  |

Zaleca się usunięcie wygenerowanego kodu jak wszyscy uczniowie się dodadzą do zespołu.

#### II. Rozmawianie na czacie i udostępnianie plików w aplikacji Teams w konwersacjach

- 1. Rozpoczynanie nowej konwersacji ...
  - ... z całym zespołem
  - a) Kliknij pozycję Zespoły, a następnie wybierz zespół i kanał.
  - b) W polu tworzenia wiadomości napisz, o czym myślisz, i kliknij Wyślij.

Rozpocznij konwersację. Wpisz @, aby dodać wzmiankę o kimś.

A₂ ℓ ∷ ⊡ ⊒ ⊡ …

- ... z osobą lub grupą
- c) U góry aplikacji kliknij pozycję *Nowy czat*.

₽

|                  | Microsoft Teams     | Ľ | Wyszukaj lub wpisz polecenie |                           |                             |             |                 |  |
|------------------|---------------------|---|------------------------------|---------------------------|-----------------------------|-------------|-----------------|--|
| L<br>Aktywność   | < Wszystkie zespoły |   | සා Ogólny                    | Ogłoszenia                | Pliki                       | Notes zajęć | Zadania Oceny + |  |
| <b>E</b><br>Czat | ະິ <u>ຕ</u> ິ ອ     |   |                              |                           |                             |             |                 |  |
| Zespoły          | Zespół nr 1         |   |                              |                           |                             |             |                 |  |
| adania           | -                   |   |                              | Zespół nr 1 — Zapraszamy! |                             |             |                 |  |
| <b>=</b>         | Ogoiny              |   |                              |                           | Wybierz miejsce rozpoczęcia |             |                 |  |

- d) W polu Do wpisz nazwiska osób, z którymi chcesz porozmawiać na czacie.
- e) W polu tworzenia wiadomości napisz, co chcesz przekazać, i kliknij Wyślij.
- 2. Odpowiadanie na konwersację

Konwersacje w kanale są porządkowane według dat, a następnie łączone w wątki. Odpowiedzi w wątkach są umieszczane pod pierwotnym wpisem, co ułatwia obserwowanie wielu konwersacji.

- a) Znajdź wątek konwersacji, na który chcesz odpowiedzieć.
- b) Kliknij pozycję Odpowiedz, napisz wiadomość i kliknij Wyślij.
- 3. Udostępnianie pliku

Porada: Aplikacja Teams szczególnie dobrze obsługuje dokumenty programów pakietu Microsoft Office.

- a) W konwersacji w kanale kliknij opcję Wybierz plik pod polem tworzenia wiadomości.
- b) Wybierz plik, kliknij pozycję Otwórz, a następnie kliknij Wyślij.
- c) Wszystkie pliki opublikowane przez siebie w kanale możesz wyświetlić na karcie Pliki.

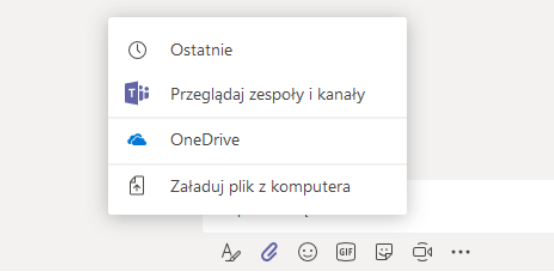

#### III. Współpraca w aplikacji Teams

1. @Wzmiankowanie osoby

@Wzmianka jest jak delikatne dotknięcie ramienia — to sposób przyciągnięcia uwagi w konwersacji na kanale lub na czacie.

- a) W polu tworzenia wiadomości wpisz symbol @ i pierwsze kilka liter nazwiska osoby. Można też @wzmiankować całe zespoły i kanały.
- b) Wybierz osobę. Wykonaj te czynności w przypadku każdej osoby, którą chcesz @wzmiankować.

Wszystkie @wzmiankowane osoby otrzymają powiadomienie w swoim kanale *Aktywność*. Poszukaj teraz czerwonego kółka obok pozycji *Aktywność*, by sprawdzić, czy ktoś cię nie @wzmiankował.

| Sugestie              |                           |
|-----------------------|---------------------------|
| Zespół nr 1<br>Zespół | niona i nazwiska uczniów. |
| @Zes                  |                           |
|                       |                           |

### IV. Pliki

1. Przechowywanie plików na karcie pliki

Pliki możemy również przechowywać na karcie Pliki w każdym kanale.

| Zespół nr 1 > Ogólny …                                                       |                                 |                 |                     |         |   |  |  |  |  |  |
|------------------------------------------------------------------------------|---------------------------------|-----------------|---------------------|---------|---|--|--|--|--|--|
| Konwersacje Pliki Notes zajęć Zadania +                                      |                                 |                 |                     |         |   |  |  |  |  |  |
| Ti General                                                                   |                                 |                 |                     |         |   |  |  |  |  |  |
| ${}^{\!\!\!\!\!\!\!\!\!\!\!\!\!\!\!\!\!\!\!\!\!\!\!\!\!\!\!\!\!\!\!\!\!\!\!$ | 🗓 Usuń 🛋 Zmień nazwę 🚯 Otwórz v | v program       |                     |         | × |  |  |  |  |  |
| √ Тур                                                                        | Nazwa                           | Zmodyfikowany 🔻 | Zmodyfikowany przez | Rozmiar | Ö |  |  |  |  |  |
| ~ <b>—</b>                                                                   | Ćwiczenia do zajęć              | Teraz           | Artur Rudnicki      |         |   |  |  |  |  |  |
|                                                                              | Prezentacje do zajęć            | Teraz           | Artur Rudnicki      |         |   |  |  |  |  |  |

### V. Notes zajęć

Notes zajęć jest specjalnie przygotowanym notatnikiem (OneNote) do pracy z uczniami. Zaleca się, aby *Notes zajęć* tworzyć jak już będą wszyscy uczniowie w zespole.

- 1. Tworzenie Notesu zajęć
  - a) Klikamy na karcie *Notes zajęć*, a następnie na *Skonfiguruj aplikację Notes Zajęć w programie OneNote.*

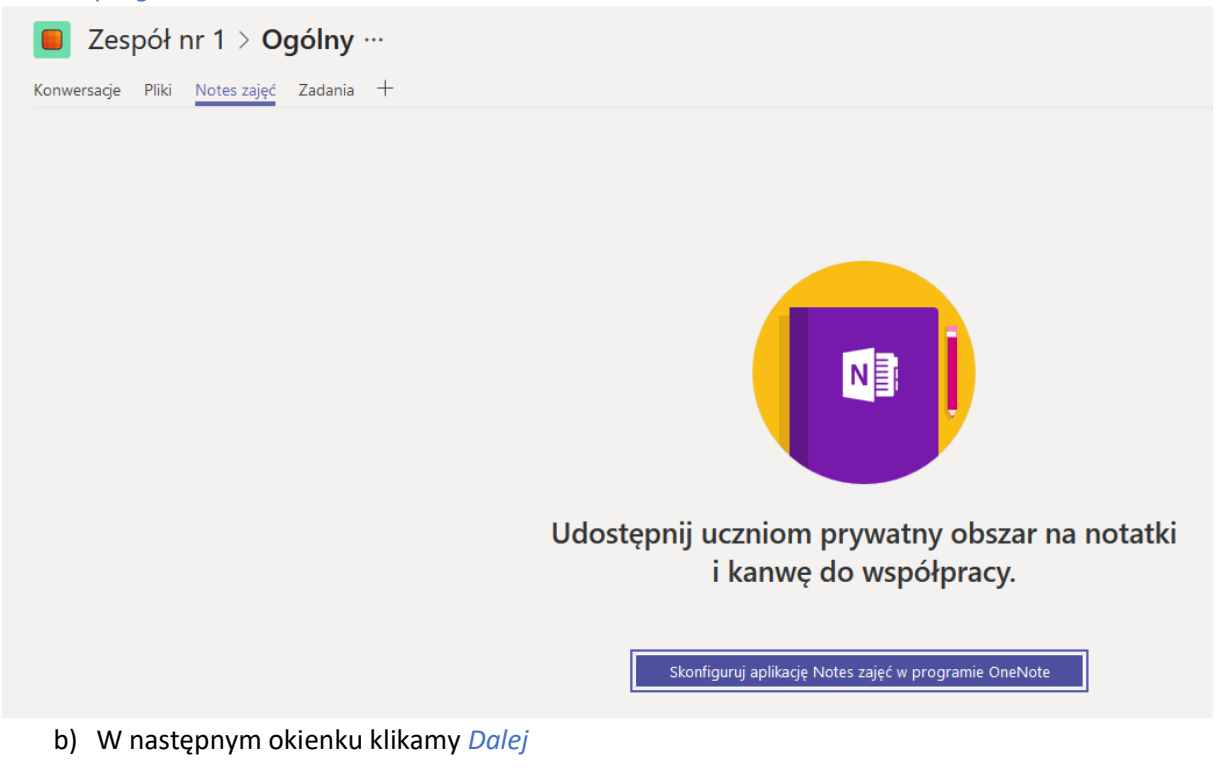

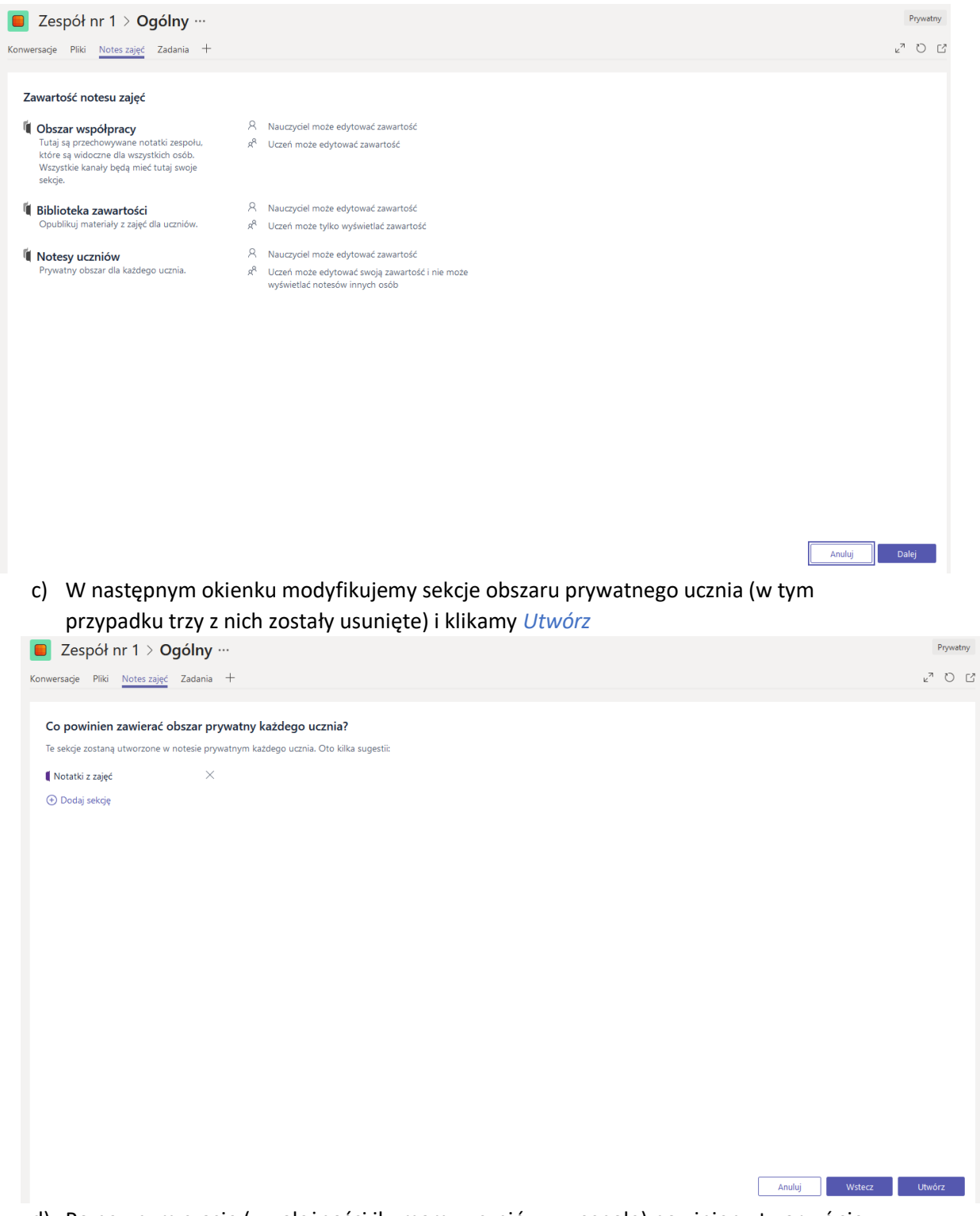

d) Po pewnym czasie (w zależności ilu mamy uczniów w zespole) powinien utworzyć się *Notes zajęć*.

| 📒 Zespół nr 1 🖂                                                                                        | Ogólny ···                                                                                        |                                                                                       |                                                                                                    |                                                                                                    |                                                                                                    |                                                                     |                                                                  |                                                                                     | Prywatny                                                             |
|----------------------------------------------------------------------------------------------------|---------------------------------------------------------------------------------------------------|---------------------------------------------------------------------------------------|----------------------------------------------------------------------------------------------------|----------------------------------------------------------------------------------------------------|----------------------------------------------------------------------------------------------------|---------------------------------------------------------------------|------------------------------------------------------------------|-------------------------------------------------------------------------------------|----------------------------------------------------------------------|
| Konwersacje Pliki Notes zaje                                                                           | ęć Zadania +                                                                                      |                                                                                       |                                                                                                    |                                                                                                    |                                                                                                    |                                                                     |                                                                  |                                                                                     | k⊿ Ω E                                                               |
| Narzędzia główne Wstawianie                                                                            | e Rysowanie Widok No                                                                              | tes zajęć Otwórz w                                                                    | programie OneNote *                                                                                                    |                                                                                                    |                                                                                                    |                                                                     |                                                                  |                                                                                     | Zapisano                                                             |
| S     ★ Wytnij       ↔     Wklej       ✓     Kopiuj       ✓     Malarz forma       Cofanie     Schowek | Calibri Light - 20<br><b>B</b> <i>I</i> <u>U</u> also <b>x</b> <sub>2</sub> - also<br>Tekst podst | • !≡ • }≣ • ∲<br>• <u>A</u> • ∉ # ≡ •                                                 | Normalny Nagłówek 1 Nagłówek 2<br>AaBbCc AaBbCc AaBbCc<br>Style                                                                                                    | Nagłówek 3 Nagłó<br>AaBbCc AaB                                                                                      | wek 4                                                                                                  | ABC<br>V<br>Pisownia                                                | Dyktuj<br>Dyktowanie                                             | Szczegóły<br>spotkania<br>Spotkania                                                 | ~                                                                    |
| Zespół nr 1                                                                                            | 1 Notebook                                                                                        | Notos 7                                                                               | aioć — Zapraszamy                                                                                                    |                                                                                                    |                                                                                                    |                                                                     |                                                                  |                                                                                     | ^                                                                    |
| Witam                                                                                                  | Notes zajęć — Zapraszamy                                                                          | Notes Za                                                                              | ijęc — zapraszanny                                                                                                    |                                                                                                    |                                                                                                    |                                                                     |                                                                  |                                                                                     |                                                                      |
| Uzywanie biblioteki<br>Collaboration Space<br>Uzywanie obszaru w                                       | Częsu zadawane pytaina                                                                            | Notes zaj<br>tekst, obr<br>tylko.<br>Każdy notes<br>2. Bibliot<br>3. Obszar<br>współp | ięć w programie OneNote<br>razy, odręcznie napisane n<br>zajęć w programie OneNote jest p<br>y uczniów – Obszar prywatny udo<br>w każdego ucznia, ale uczniowie n<br>eka zawartości – obszar tylko do<br>r współpracy – obszar, w którym u<br>sracować. | e to cyfrowy r<br>notatki, załącz<br>podzielony na trz<br>ostępniany naucz<br>odczytu, w który<br>wszystkie osoby l | notes, w któ<br>zniki, linki, n<br>y części:<br>tylko własne no<br>m nauczyciele r<br>biorące udział w | rym cał<br>nagrania<br>zególnym<br>tesy.<br>nogą udo<br>v zajęciacł | a klasa n<br>a głosow<br>uczniom. N<br>stępniać uc<br>n mogą udc | nože przech<br>e, klipy wid<br>lauczyciele maj<br>zniom materiał<br>sstępniać, orga | nowywać<br>eo i nie<br>ją dostęp do<br>ły informacyjne.<br>nizować i |

Każdy notes zajęć w programie OneNote jest podzielony na trzy części (w utworzonym na potrzeby tych materiałów nie ma Notesów uczniów, ponieważ w naszym zespole nie ma jeszcze uczniów):

- Notesy uczniów obszar prywatny udostępniany nauczycielowi i poszczególnym uczniom. Nauczyciele mają dostęp do notesów każdego ucznia, ale uczniowie mogą wyświetlać tylko własne notesy.
- Biblioteka zawartości obszar tylko do odczytu, w którym nauczyciele mogą udostępniać uczniom materiały informacyjne.
- Obszar współpracy obszar, w którym wszystkie osoby biorące udział w zajęciach mogą udostępniać, organizować i współpracować.

#### 2. Zarządzanie Notesem zajęć

a) Dodawanie sekcji *Tylko dla nauczyciela,* dodawanie sekcji w obszarze prywatnym ucznia oraz wyłączanie dostępu do obszaru współpracy

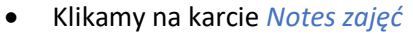

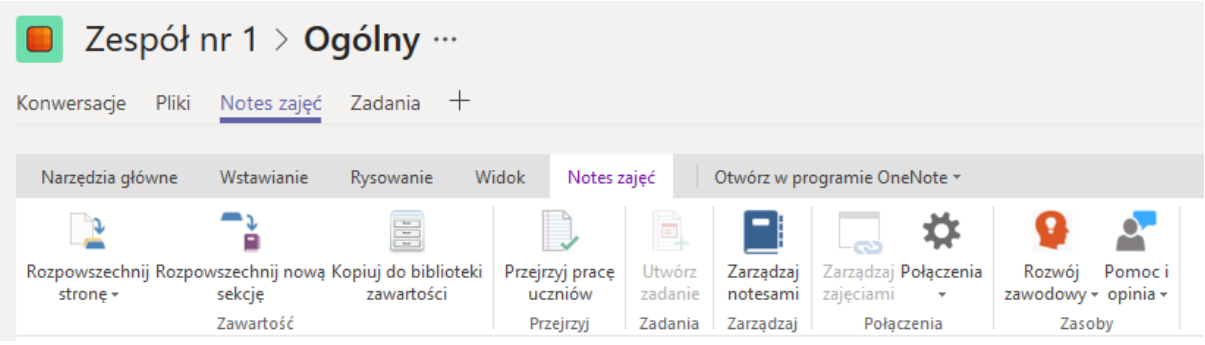

 Następnie w OneNote on-line klikamy Notes zajęć, znajdujemy w górnym menu Zarządzaj notesami i klikamy w ten przycisk

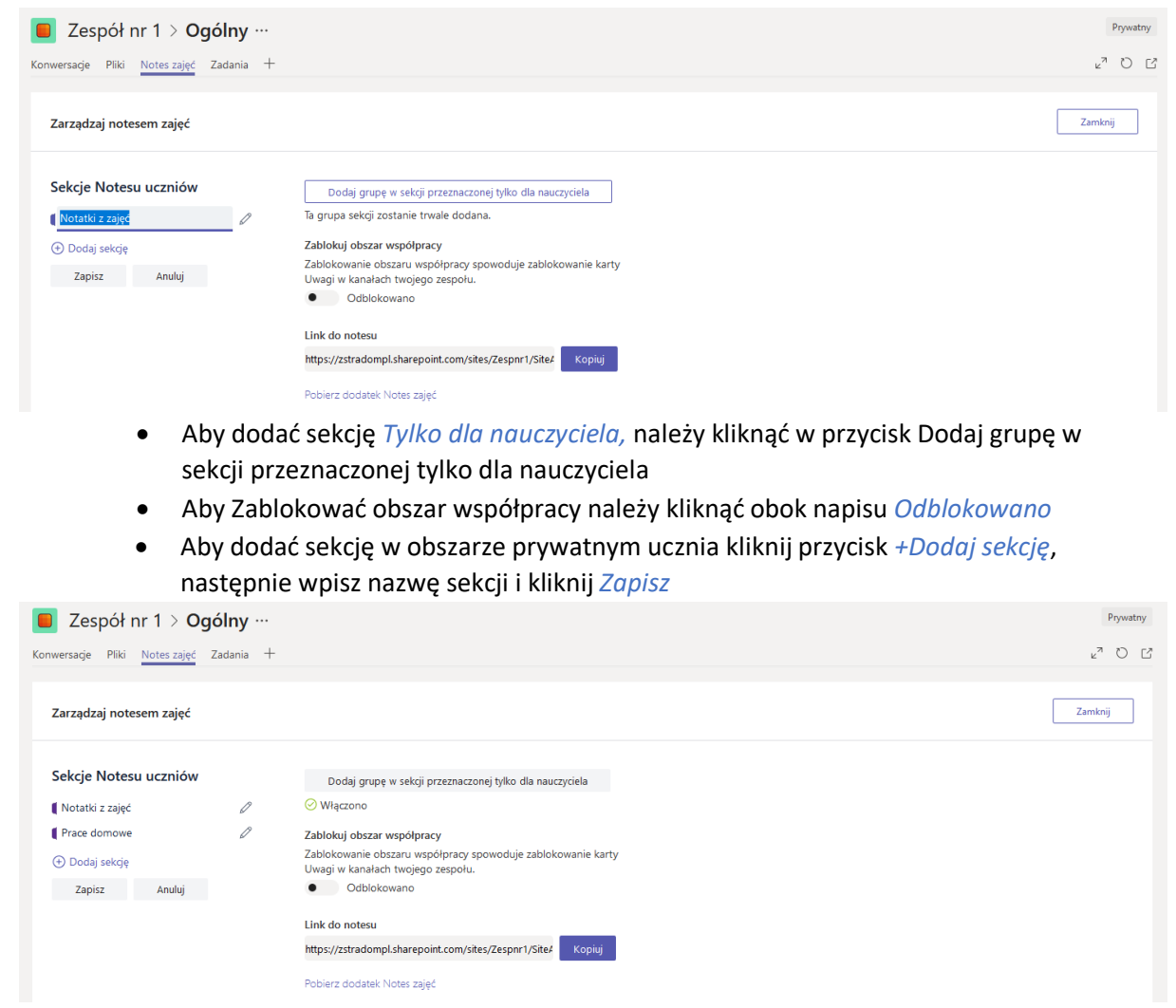

 Po wykonaniu powyższych czynności klikamy przycisk Zamknij, aby powrócić do Notesu zajęć.

## VI. Zadania

Zadania w Teams tworzymy klikając w karcie Zadania.

1. Aby stworzyć nowe zadanie klikamy w prawym górnym rogu *Utwórz*. Możemy stworzyć *Nowe zadanie*, dodać *Test z Forms* bądź stworzyć zadanie na podstawie już istniejącego.

|                       | Microsoft Teams     | Wyszukaj lub wpisz polecenie                                             |
|-----------------------|---------------------|--------------------------------------------------------------------------|
| <br>Aktywność         | < Wszystkie zespoły | 🐯 Ogólny Ogłoszenia Pliki Notes zajęć Zadania Oceny +                    |
| E<br>Czat             | ະ <sub>ຕິ</sub> ງ   | Nadchodzące 🖓                                                            |
| Zespoły               | Zespół nr 1         |                                                                          |
| adania                | Ogólny              |                                                                          |
| <b>E</b><br>Kalendarz |                     |                                                                          |
| Rozmowy               |                     |                                                                          |
| 4<br>Pliki            |                     | Zadanie Czy pusta tablica nie wygląda<br>zachęcająco? Utwórz tu pierwsze |
| •••                   |                     | Test zadanie.                                                            |
| 111                   |                     | Przy użyciu istniejącego                                                 |
|                       |                     | Utwórz                                                                   |

2. W naszym przypadku klikamy Zadanie.

| Nowe zadanie                                                                                                    |          |                         | Odrzuć | Zapisz | Przypisz |  |  |  |
|----------------------------------------------------------------------------------------------------|----------|-------------------------|--------|--------|----------|--|--|--|
| Tytuł                                                                                                    |          |                         |        |        |          |  |  |  |
| Wprowadź tytuł (wymagany)                                                                                                    |          |                         |        |        |          |  |  |  |
| 🖉 Dodaj kategorię                                                                                                    |          |                         |        |        |          |  |  |  |
| Instrukcje                                                                                                    |          |                         |        |        |          |  |  |  |
| Wprowadź instrukcje                                                                                                    |          |                         |        |        |          |  |  |  |
| 🖉 Dodaj zasoby                                                                                                    |          |                         |        |        |          |  |  |  |
| Punkty                                                                                                    |          |                         |        |        |          |  |  |  |
| Brak punktów                                                                                                    |          |                         |        |        |          |  |  |  |
| 🖽 Dodaj zestaw kryteriów oceny                                                                                                    |          |                         |        |        |          |  |  |  |
| Przypisz do                                                                                                    |          |                         |        |        |          |  |  |  |
| Zespół nr 1                                                                                                    | Ð        | Wszyscy uczniow         | vie    |        | 0+       |  |  |  |
| Termin wykonania                                                                                                    |          | Godzina wykonania       |        |        |          |  |  |  |
| czw, 12 mar 2020                                                                                                    | tit.     | 23:59                   |        |        | Ŀ        |  |  |  |
| Zadanie zostanie opublikowane natychmiast z dozwolonym przesyłani                                                                                                    | iem po t | terminie. <b>Edytuj</b> |        |        |          |  |  |  |
| <ul> <li>Adanie zostanie opublikowane natychmiast z dozwolonym przesytaniem po terminie. Edytuj</li> <li>Przy tworzeniu zadania powinniśmy określić:         <ul> <li>a) Do kogo jest adresowane zadanie – możemy przypisać różnych uczniów w klasie do różnych zadań – nie wszyscy muszą mieć to samo zadanie)</li> <li>b) Tytuł</li> </ul> </li> </ul> |          |                         |        |        |          |  |  |  |

- c) Instrukcję do wykonania
- d) Możemy dodać plik jako załącznik klikając Dodaj zasoby
- e) Datę wykonania
- f) Możemy zaplanować późniejsze przypisanie zadania
- g) Czy wysyłanie po terminie jest dozwolone
- h) Ilość punktów, którą można otrzymać maksymalnie

| Nowe zadanie                             | Za       | pisano: 11 mar, 21:29 | Odrzuć | Zapisz | Przypisz |
|------------------------------------------|----------|-----------------------|--------|--------|----------|
| Tytuł                                    |          |                       |        |        |          |
| Obliczanie pierwiastka trzeciego stopnia |          |                       |        |        |          |
| 🖉 Dodaj kategorię                        |          |                       |        |        |          |
| Instrukcje                               |          |                       |        |        |          |
| Wykonaj zadanie z załączonych zasobów    |          |                       |        |        |          |
| Dbliczanie pierwiastków.pdf              |          |                       |        |        | •••      |
| 🖉 Dodaj zasoby                           |          |                       |        |        |          |
| Punkty                                   |          |                       |        |        |          |
| 5                                        |          |                       |        |        |          |
| 🖽 Dodaj zestaw kryteriów oceny           |          |                       |        |        |          |
| Przypisz do                              |          |                       |        |        |          |
| Zespół nr 1                              | Ð        | Wszyscy uczniow       | vie    |        | ot       |
| Termin wykonania                         |          | Godzina wykonania     |        |        |          |
| pt, 13 mar 2020                          | <b>.</b> | 23:59                 |        |        | Ŀ        |

Zadanie zostanie opublikowane natychmiast z dozwolonym przesyłaniem po terminie. Edytuj

4. Po stworzeniu zadania klikamy przycisk Przypisz.

| Aktywność            | < Wszystkie zespoły | ಕ್ರಿ <b>Ogólny</b> Ogłoszenia Pliki Notes zajęć <b>Zadania</b> Oceny +         |  |  |  |  |
|----------------------|---------------------|--------------------------------------------------------------------------------|--|--|--|--|
| <b>–</b><br>Czat     | ເ_ີNadchodzące ∀    |                                                                                |  |  |  |  |
| Zespoły              | Zespół nr 1         | > Wersje robocze ✓ Przypisane (1)                                              |  |  |  |  |
| Zadania<br>Kalendarz | Ogólny ···· 🕚       | • O<br>Obliczanie pierwiastka trzeciego stopnia<br>Termin: 13 marca 2020 23:59 |  |  |  |  |
| Rozmowy              |                     | > Ocenione                                                                     |  |  |  |  |
| Pliki                |                     |                                                                                |  |  |  |  |

5. W momencie, kiedy upłynie termin wykonania zadania i uczniowie nie będą mogli już wysyłać prac można przystąpić do sprawdzania. W tym celu klikamy na naszym zadaniu, powinna się pojawić lista uczniów i obok nich informacja, kto wysłał zadanie.

| 📕 Ze      | Zespół nr 1 > Ogólny …                      |                             |                                                                                                    |                  |  |
|-----------|---------------------------------------------|-----------------------------|----------------------------------------------------------------------------------------------------|------------------|--|
| Konwersaq | je Pliki Notes zajęć Zadania 🕂              |                             |                                                                                                    | ∠ <sup>7</sup> Ö |  |
| < w       | sterz                                       |                             | 📳 Eksportuj do                                                                                                    | programu Excel   |  |
|           | Ćwiczenie nr 1 - obliczanie pierwiastka     | a trzeciego stopnia         | <ul> <li>Termin wykonania<br/>śr. 20 lut 2019 o 23:59</li> <li>Przesyłanie po terminie jest<br/>dozwolone</li> </ul> |                  |  |
|           | Wyświetlonc: 0/1 ○ Przesłanc: 0/1 ○ Do spr: | owdzenia: 0/1 OPraca ucznia | Opinia / 100                                                                                                    | Zwróć            |  |
|           | Rudnicki, Artur                             | Nie przesłano               | Ę                                                                                                    |                  |  |

6. W celu sprawdzenia zadania przesłanego przez konkretnego ucznia należy po prostu kliknąć na imieniu i nazwisku wybranego ucznia, aż pojawi się poniższy widok.

| Zespół nr 1 > Ogólny …                  | Prywatny                                                           |
|-----------------------------------------|--------------------------------------------------------------------|
| Konwersacje Pliki Notes zajęć Zadania + | v <sup>⊼</sup> 0                                                   |
| Nie dołączono plików                    | ×                                                                  |
| Brak dolączonej pracy                   | Artur Rudnicki  Praca ucznia Opinia Brak pracy unkty 0 / 100 Zwróć |

 Oceniamy pracę podając ilość punktów, wprowadzamy opinię o pracy, a następnie odsyłamy ocenę oraz opinię uczniowi klikając przycisk *Zwróć*. Możliwe jest wysłanie ocen i opinii na raz z poprzedniego okna. Zadania w Teams odczytują typowe pliku, takie jak, docx, xlsx, pptx, pliki dźwiękowe, graficzne, video oraz pdf.

| 📕 Ze           | Zespół nr 1 > Ogólny …                                       |                                                                                                    |                                                                                                    |            |                      |                  |
|----------------|--------------------------------------------------------------|----------------------------------------------------------------------------------------------------|----------------------------------------------------------------------------------------------------|------------|----------------------|------------------|
| Konwersacj     | ie Pliki Notes zajęć Zadania +                               |                                                                                                    |                                                                                                    |            |                      | ⊾ <sup>⊼</sup> Õ |
| < Ws           | stecz                                                        |                                                                                                    |                                                                                                    | 🛿 Ekspo    | rtuj do programu Exc | :el              |
|                | Ćwiczenie nr 1 - obliczanie pierv                            | <ul> <li>Termin wykonania<br/>śr., 20 lut 2019 o 23:59</li> <li>Przesyłanie po terminie jest<br/>dozwolone</li> </ul> |                                                                                                    |            |                      |                  |
|                | Wyświetlono: 0/1 O Przesłano: 0/1 O                          | Do sprawdzenia: 0/1                                                                                                   | Zapisano: 20 lut                                                                                                   | 18:42      | Zwróć (1)            |                  |
|                | Imię i nazwisko *                                            | Praca ucznia                                                                                                    | Opinia                                                                                                    | / 100      |                      |                  |
|                | 🛛 💮 Rudnicki, Artur                                          | Ø Nie przesłano                                                                                                    | 8                                                                                                    | 0          |                      |                  |
| Konwersacj     | espół nr 1 > <b>Ogólny</b> …<br>e Pliki Noteszajęć Zadania + |                                                                                                    |                                                                                                    |            |                      | Prywatny         |
| <b>&lt;</b> Ws | tecz                                                         |                                                                                                    |                                                                                                    | Ekspoi     | rtuj do programu Exc | :el              |
|                | Ćwiczenie nr 1 - obliczanie pierv                            | viastka trzeciego stopnia                                                                                             | <ul> <li>Termin wykonania<br/>śr. 20 lut 2019 o 23:59</li> <li>Przesyłanie po terminie ju<br/>dozwolone</li> </ul> | est 🔘      | Nie                  |                  |
|                | Wyświetlono: 0/1 O Przesłano: 0/1 O                          | Do sprawdzenia: 0/1                                                                                                   | Zapisano: 20                                                                                                    | lut, 18:42 | Zwróć                |                  |
|                | Imię i nazwisko 🔺                                            | Praca ucznia                                                                                                    | Opinia                                                                                                    | / 100      |                      |                  |
|                | Rudnicki, Artur                                              | ∠ Zwrócono                                                                                                    | E                                                                                                    | 0          | ~                    |                  |